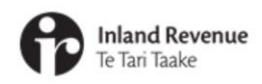

## Navigating the new version of myIR

For businesses, employers, individuals and families

## IR Business Transformation

30 JUNE 2021

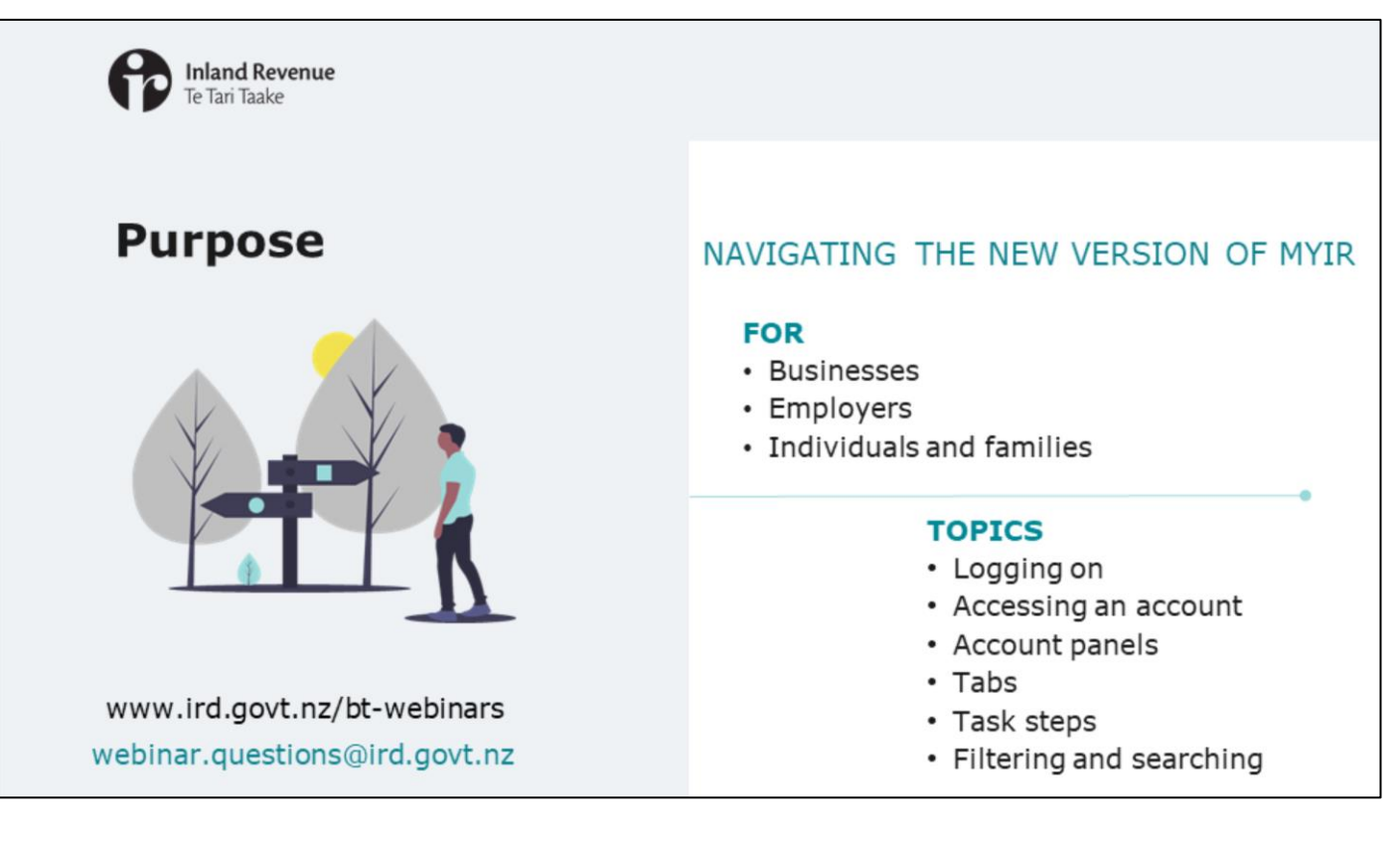

Welcome to this webinar about navigating the new version of myIR coming in October.

This presentation provides a quick introduction to this change.

It may be useful for businesses, employers, individuals and families.

If you are a tax intermediary, we recommend you watch the webinar that introduces the navigation for intermediaries. You'll find it at www.ird.govt.nz/bt-webinars

Please note that the content of this webinar is correct as at 30 June 2021 but may be subject to change.

If you have any questions arising from this webinar please send them to webinar.questions@ird.govt.nz.

If you have specific questions about your account, please send them via myIR.

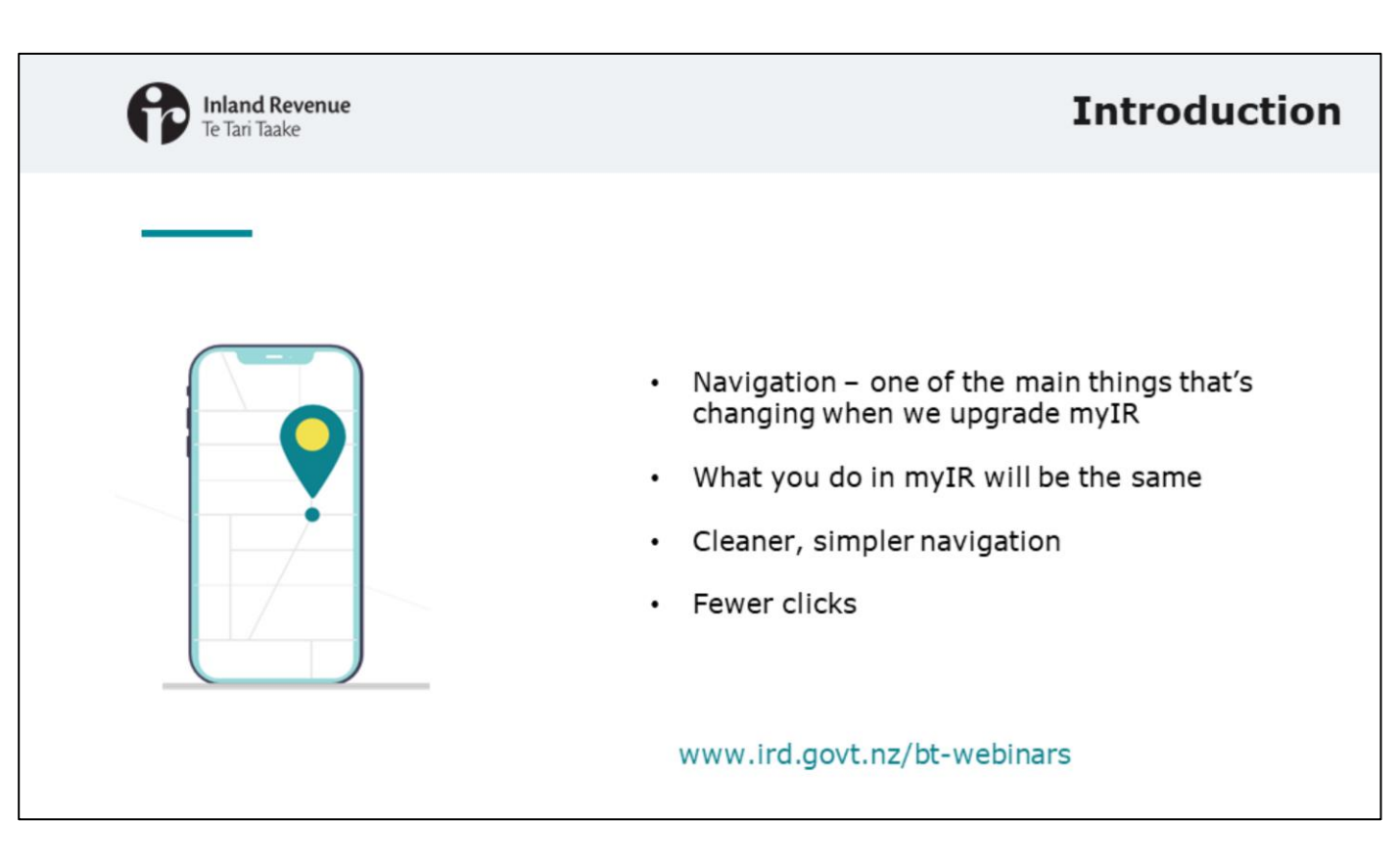

In this webinar we will look at some of the main changes to the navigation in myIR – this is one of the things that will change the most.

It's important to keep in mind that what you do in myIR will be the same – the information will just be organised in a cleaner, simpler way.

The new version of myIR also brings more information forward so there's fewer clicks to get to where you want to go.

| BLOGGS BUSINESS LTD       Status 2000         Time 1000       Status 2000         Summary       Active 300         Summary       Active 300         Summary       Acti | Inland Re<br>Te Tari Taak | <b>venue</b><br>e                                                                              |                                              | Introduction                                                                                      |
|----------------------------------------------------------------------------------------------------|---------------------------|------------------------------------------------------------------------------------------------|----------------------------------------------|---------------------------------------------------------------------------------------------------|
| GST<br>B10:0005 BUGNESS LTD<br>Arents       Total balance: \$698.38       > Matea a payment<br>> Bernars and transactions         Income tax<br>BLOODS BUGNESS LTD<br>Arents       Total balance: \$50.00       > Make a payment<br>> More         BLOODS BUGNESS LTD<br>Arents       Total balance: \$50.00       > Make a payment<br>> More         BLOODS BUGNESS LTD<br>Arents       Total balance: \$50.00       > Make a payment<br>> More         BLOODS BUGNESS LTD<br>Arents       Total balance: \$50.00       > Make a payment<br>> More         BLOODS BUGNESS LTD<br>Arents       > Income summary<br>> More         BLOODS BUGNESS LTD<br>TITLING MUDDI       30-Jun-2021       > Express file transfer<br>> File or upload a return                                                                                                    |                           | BLOGGS BUSINESS LTD<br>115-115-111<br>1 FARE STREET. FARETOWN 6011<br>Summary Alerts I want to |                                              | Welcome, Joe Bloggs<br>www.last.logger/in-on-Hondig, May 72, 2027 Br2015 Art<br>Manage my profile |
| Income tax         NL00058 BUDINESS LTD         Name: ••         Alart: ••         Payroll         BL00058 BUDINESS LTD         States: ••         Payroll         BL00058 BUDINESS LTD         States: ••         BL00058 BUDINESS LTD         States: ••         Payroll         BL00058 BUDINESS LTD         States: ••         BL00058 BUDINESS LTD         States: ••         BL00058 BUDINESS LTD         States: ••         BL00058 BUDINESS LTD         States: ••         BL00058 BUDINESS LTD         States: ••         States: ••         BL00058 BUDINESS LTD         States: ••         States: ••         BL00058 BUDINESS LTD         States: ••         BL00058 BUDINESS LTD         States: ••         States: ••         BL00058 BUDINESS LTD         States: ••         States: ••         BL00058 BUDINESS LTD         States: ••         BL00058 BUDINESS LTD         States: ••         BL00058 BUDINESS LTD                                                                                             |                           | GST<br>BLOGGS BUGINESS LTD<br>111-111-111-GST003<br>Alarts                                     | Total balance: \$698.38<br>Due new: \$698.38 | Maile a payment     Petrums and transactions     More                                             |
| Payroll 30-Jun-2021 Express file transfer<br>BLOGOS 5UGINES LTD File or upload a return<br>TH-TI-TI-EMPOR                                                                                                    |                           | Income tax<br>BLOGGS BUGNESS LTD<br>111-111-111-INCOD2<br>Alarts                               | Total balance: \$50.00<br>Due now: \$50.00   | Make a payment     Material datasettors     Income summary     More                               |
|                                                                                                    |                           | Payroll<br>BLOGGS BUSINESS LTD<br>111-111-111-GMP004                                           | 30-Jun-2021                                  | Express file transfer     File or upload a return                                                 |
| Total balance: \$0,00     > Employees       Due now: 50.00     > Make a payment.       > Make and transactions.     > More                                                                                                    |                           |                                                                                                | Total balance: \$0.00<br>Due now: \$0.00     | Employees     Make a payment,     Returns and transactions.     More                              |

Here's a reminder of the new look.

You'll notice there are panels for different account types. You'll hear about these panels a lot as they are a key part of the new design.

In this presentation we'll use this example of an employer (with a Payroll account). The customer account for an individual will have the relevant account types for that customer – the look, feel and navigation is the same.

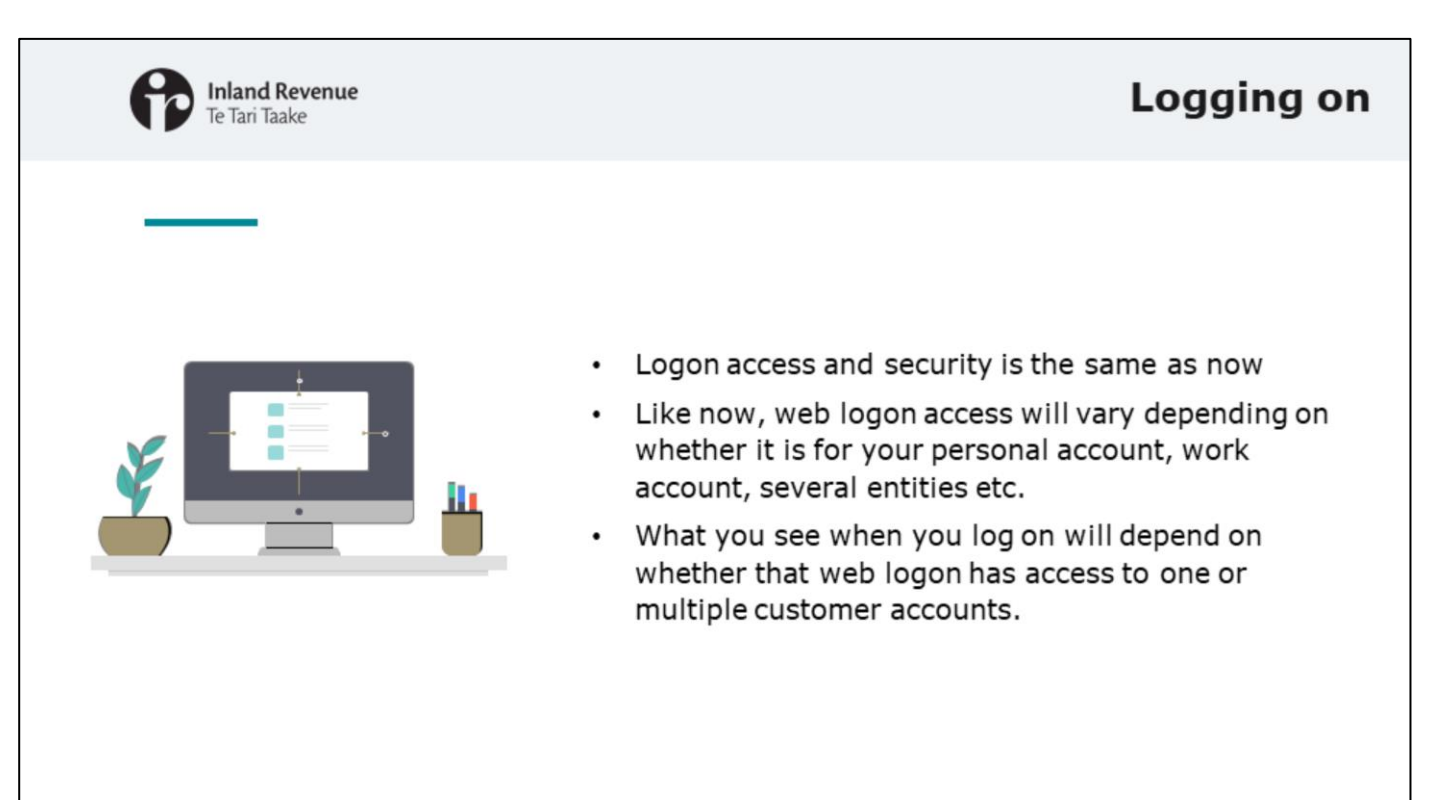

Logging on to myIR will be the same as now - access and security will be the same.

Like now, web logon access will vary and you may have more than one. For example:

- you may have a logon that accesses just your own account
- you'll have a different logon if you access the myIR account of the organisation you work for
- you might have a logon that accesses a number of different entities
- or for a single entity with several branches attached to it.

What you see when you log on will depend on whether that web logon has access to one or multiple customer accounts.

| Inland Revenue<br>Te Tari Taake |                                                                                                 |                                               | Accessing an account                                                                                          |
|---------------------------------|-------------------------------------------------------------------------------------------------|-----------------------------------------------|----------------------------------------------------------------------------------------------------|
|                                 | BLOGGS BUSINESS LTD<br>115-111-11<br>1 FAKE STREET. FAKETOWN 6011<br>Summary Alerts • I want to |                                               | Welcome, Joe Bloggs<br>rev list laged in on Monday, May 17, 2021 B.02:13 An<br>Manage my profile              |
|                                 | GST<br>BLOGGS BUSINESS LTD<br>111-111-1057003<br>Alerts                                         | Total balance: \$698.38<br>Over new: \$698.38 | Make a payment.     Antures and transactions     More                                                         |
|                                 | Income tax<br>BLOGGS BUSINESS UTD<br>111-111-101-0002<br>Alerts                                 | Total balance: \$50.00<br>Due now: \$50.00    | <ul> <li>Make a payment.</li> <li>Returns and transactione.</li> <li>Income summary.</li> <li>More</li> </ul> |
|                                 | Payroll<br>BLOGGS BUSINESS LTD<br>111-111-111-BMP004                                            | 30-Jun-2021                                   | Express file transfer     File or upload a return                                                             |
|                                 |                                                                                                 | Total balance: \$0.00                         | Employees     Main a payment     Returns and transactions     Mare                                            |
|                                 |                                                                                                 | Example for an e                              | mployer                                                                                                    |

If your logon accesses just one customer account (like your personal account, or an individual organisation), the first screen will show you all the accounts you have (such as income tax, GST, Working for families).

| Inland Revenue<br>Te Tari Taake                                          | Accessing an                                                                                  | account |
|--------------------------------------------------------------------------|-----------------------------------------------------------------------------------------------|---------|
| Logon details<br>Customer<br>customer@test.com<br>Select a custom<br>All | Welcome, Customer<br>You last logged in on Friday, Cut J. 2023 DALIOA AN<br>Manage my profile |         |
| Type to filter Company 11-11-11 A 4 outstanding i                        | lets                                                                                          |         |
| Customer, Fii<br>111-111-111<br>A 3 outstanding a                        | rst                                                                                           |         |
| Customer, Se                                                             | cond                                                                                          |         |
| Customer, Th                                                             | ird                                                                                           |         |

If you are using a logon that gives access to multiple customers, when you log in you'll see a list of the accounts you have access to, like the example shown here.

From here you can chose a customer account.

People who access multiple customers include:

- Tax intermediaries
- Nominated persons
- Executive office holders (eg Directors) with multiple entities

Once you've clicked on a customer you'll see the panels for each account you are authorised to access for that customer.

| Inland Revenue<br>Te Tari Taake                                                                                    |                                                                                                    |                                                                                              | Acco                                                                                                    | ount panels                                                                                                    |
|----------------------------------------------------------------------------------------------------|----------------------------------------------------------------------------------------------------|----------------------------------------------------------------------------------------------|----------------------------------------------------------------------------------------------------|----------------------------------------------------------------------------------------------------|
| Left: Account type,<br>customer information<br>and alerts<br>Middle: Total<br>balance and any<br>payments due now. | BLOGGS BUSINESS LTD<br>15-111-113<br>1 FAX STREET, FAXITOWN 6011<br>Summary Alerts I want to<br>CST<br>RLOGGS BUSINESS LTD<br>111-111-011-057003<br>Alerts III<br>Income tax<br>RLOGGS BUSINESS LTD<br>111-111-111-04C002<br>Alerts III | Total balance: \$698.38<br>Due noie: \$698.38<br>Total balance: \$50.00<br>Due noie: \$50.00 | Welcome, Joe Bloggs<br>Tou list logged in on Mondig, May 17, 2021 & ALTE AM<br>Manage my profile<br>Main a payment:<br>A Returns and transactions<br>More | <b>Right:</b> Links to<br>tasks for that<br>account. The 'More'<br>link takes you to the<br>full list of tasks. |
|                                                                                                    | Payroll<br>BLOOGS BUSINESS UTD<br>111-111-111-BMP004                                                                                                    | 30-Jun-2021<br>Total balance: \$0.00<br>Due now: \$0.00                                      | Express file transfer     File or upload a return     Employees     Make a payment     Return and transactions     More                                   |                                                                                                    |

Let's take a closer look at the account panels.

Firstly, they are listed alphabetically by account type.

The account type is indicated on the left of the panel along with the customer identifying information (like the IRD number) and alerts.

In the centre is information about the account including the total balance and any payments due now.

On the right are links to common actions – like 'returns and transactions' and 'make a payment'. These links are specific to that panel. So 'make a payment' on an income tax panel will take you to the payment options screen for paying income tax; and the 'more' link will take you to all the tasks for income tax. The links from the GST tab will be for GST-related information and tasks. And so on. This makes it easy to take action on the account you're interested in. What you do when you access the task (eg file a return) is the same as today.

So unlike now, you won't click into an account – you'll click straight into the task for that account. The information has been brought up to this landing page level which means fewer clicks and less navigating.

|                                                                                                    | <b>iland Revenue</b><br>Tari Taake                                                    |                                                                                                    |                                                                                                    | Task links                                                                                                    |
|----------------------------------------------------------------------------------------------------|---------------------------------------------------------------------------------------|----------------------------------------------------------------------------------------------------|----------------------------------------------------------------------------------------------------|----------------------------------------------------------------------------------------------------|
| BLOGGS BUSINESS LTD<br>III.III.III<br>III.III.III.III.III.III.II                                                                                       | _                                                                                     | Welcome, Joe Blogge<br>nes be leged a se heads flag 11 det a 21 d ar<br>Mange hy potte                                                                         |                                                                                                    |                                                                                                    |
| GST<br>NOGE NUMBER UP<br>11.474-474-G1988<br>Amm •<br>Income tax<br>NOGE NUMBER UP<br>11.474-474-868<br>Mark •<br>************************************ | Total balance: \$698.38<br>Due new 398.89<br>Total balance: \$50.00<br>Due nime (880) | House approve:     Aurore and Sensention     More                                                                                                    | Make a payment<br>lectre ta:<br>111-111-01202<br>Make a payment<br>Payment options<br>3 - Set up a direct debit autority    | A direct debit authority wands to be agreed to in order to set up direct debit payments from your bank account                                                                  |
| Payroll<br>modes numers up<br>the transmission                                                                                                    | 30-Jun-2021<br>Total balance: 50.00<br>Due rose 10.00                                 | Sepres la toude     Series     Series     Series     Series     Series     Series     Series     Series     Series     Series     Series     Series     Series | <ol> <li>Make a volde direct field system</li> <li>Make a nord of payment</li> <li>Propay is future stillipation</li> </ol> | Kane a nov cri p pyreme tran y und test a azourt<br>Make a poperen and y volk kan of Maternanov di ordiki kand<br>Set up a resurring direct debit to propay a future obligation |
|                                                                                                    |                                                                                       |                                                                                                    |                                                                                                    |                                                                                                    |

Here's an example of what you'll see if you click into the 'Make a payment' link on the Income tax account panel. This is the same for if you were in an individual's customer account.

| Working for Families<br>Bloggs, Betty<br>Partner: Joe Bloggs<br>Children: Sarah Bloggs, Johnny Bloggs<br>111-111-111-6AM003 | Next payment: \$521.00<br>Processed on 28-Jun-2021<br>Pay cycle: Fortnightly<br>Provide us with your bank account details. | View details     Update pay cycle     Update bank account                                                 | Example for an individual with a |
|----------------------------------------------------------------------------------------------------|----------------------------------------------------------------------------------------------------|----------------------------------------------------------------------------------------------------|----------------------------------|
|                                                                                                    | Total balance: \$0.00<br>Due now: \$0.00                                                                                   | <ul> <li>Family and income details</li> <li>Transactions</li> <li>Make a payment</li> <li>More</li> </ul> | Working for Families account     |
| Payroll<br>LOGGS BUSINESS LTD<br>11-111-EMPRO4                                                                              | 30-Jun-2021                                                                                                    | Express file transfer     File or upload a return                                                         | Evanuels for an employer with a  |
|                                                                                                    | Total balance: \$0.00<br>Due new: \$0.00                                                                                   | Employees     Make a payment     Returns and transactions     More                                        | Payroll account                  |

Within a panel there are sub-panels. The sub-panel called 'account' is at the bottom of the panel and shows the account information. The Account sub-panel will always be there.

Other sub-panels will appear at certain times and will provide information about a specific thing that's coming up.

What they tell you will differ between accounts. In these examples we can see:

- an individual's Working for Families account panel with a sub-panel saying when the next payment is due and how much it will be. This doesn't need to be actioned, it is for information only. In this example it also asks for their bank account details for this account.
- an employer's Payroll account panel with a sub-panel saying when the next payroll dates are. Again, this is for information and doesn't need to be actioned at this time.

| Inland Revenue<br>Te Tari Taake                                                               |                                              |                                                                                               | Tabs |
|-----------------------------------------------------------------------------------------------|----------------------------------------------|-----------------------------------------------------------------------------------------------|------|
| BLOGGS BUSINESS LTD<br>151-151-15<br>1 FARE STREET, FARETOWN 4011<br>Summary Alerts I want to |                                              | Welcome, Joe Bloggs<br>You lot loged in on Monday, May 17, 2021 BAX15 AM<br>Manage my profile |      |
| GST<br>BLOGGS BUSINESS LTD<br>1111-111-105T008<br>Alarts                                      | Total balance: \$698.38<br>Our now: \$698.38 | Make a payment     Returns and transactions     More                                          |      |
| Income tax<br>BLOOGS BUSINESS LTD<br>115-115-115-015-0002<br>Alerty ©                         | Total balance: \$50.00<br>Due now: \$50.00   | Make a payment     Matures and transactions     troome summary     More                       |      |
| Payroll<br>BLOGGS BUSINESS LTD<br>TTT-TTTT-TTT-TTT-BURPOR                                     | 30-Jun-2021                                  | Express file transfer     File or upload a return                                             |      |
|                                                                                               | Total balance: \$0.00<br>Due nose: \$0.00    | Employees     Make a payment.     Returns and transactions     More                           |      |
|                                                                                               |                                              |                                                                                               |      |

At the top of the customer screen, you'll see three tabs above the panels: Summary, Alerts and I want to:

- The summary page shows the list of the accounts, as shown here.
- The Alerts tab shows any outstanding or upcoming tasks you need to action. We'll talk more about alerts in another webinar.
- The 'I want to' tab gives a list of tasks available for the customer as a whole.

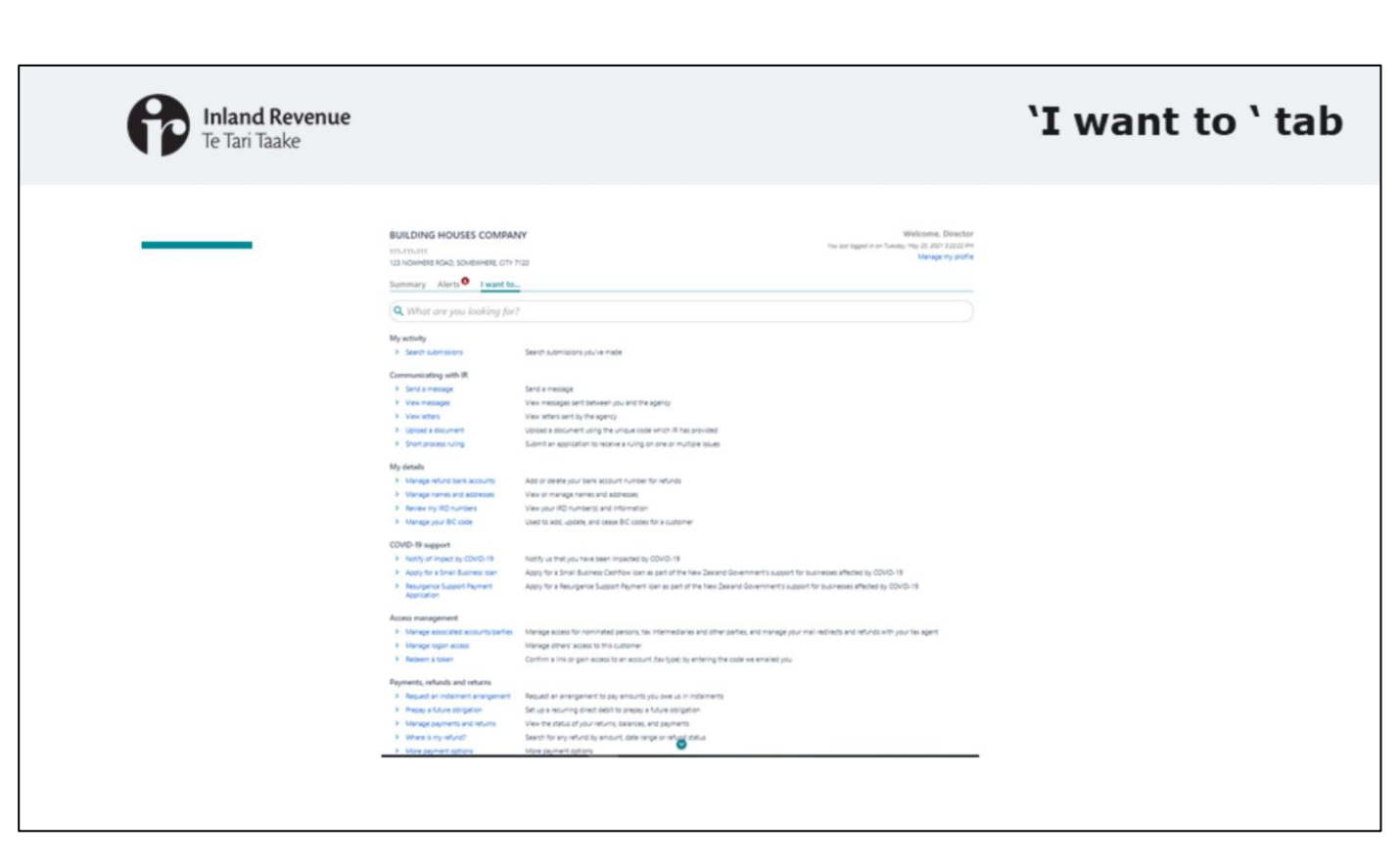

Here's how the 'I want to' page looks for a business.

From this tab you can do the same things as now - like managing access, viewing correspondence, managing payments and returns - but the tasks have been categorised more to make things easier to find.

The 'I want to' screen for individuals looks the same and includes all the tasks for individuals.

| Te Tari Taake                                | Task steps |
|----------------------------------------------|------------|
|                                              |            |
| GST return<br>Filing option Saler and income |            |
| GST return                                   |            |
|                                              |            |

And speaking of tasks, once you are performing a task – like filing a GST return – at the top of the page you'll see 'breadcrumbs' of the steps in the task. This helps you to know where you are in the process.

| <image/> <image/> <image/> <image/> <image/> <complex-block><section-header><form></form></section-header></complex-block>                                                                                                    |               |                                                                                                   |                                                                                             |           |
|----------------------------------------------------------------------------------------------------|---------------|---------------------------------------------------------------------------------------------------|---------------------------------------------------------------------------------------------|-----------|
| Logon datas Submer, Submer, Subme | Te Tari Taake | nue                                                                                               | Finding things -                                                                            | filtering |
| Company<br>111-111-111<br>▲ 4 outstanding alerts<br>Customer, First<br>111-111-111<br>▲ 3 outstanding alerts<br>Customer, Second<br>111-111-111                                                                                                    |               | Logon details<br>Customer<br>Customer<br>Customer<br>Select a customer:<br>All<br>Trype to filter | Welcome, Customer<br>You last byged in an Friday: Out 1, 2021 94104 AM<br>Manage my profile |           |
| 3 outstanding allerts  Customer, Second 111-111-111                                                                                                    | L             | Company<br>111-111-111<br>A costanding alerts<br>Customer, First<br>111-111-111                   |                                                                                             | 1         |
| Customer, Third                                                                                                    |               | 3 outstanding alerts  Customer, Second 111-111-111  Customer, Third                               |                                                                                             |           |

You'll also be able to use simple filtering and searching fields to find what you're looking for.

On some screens (like the screen for choosing a customer), there is a **filter** bar.

Note that this will only filter the things on that page (for example, the customer name), it is not a site-wide filter.

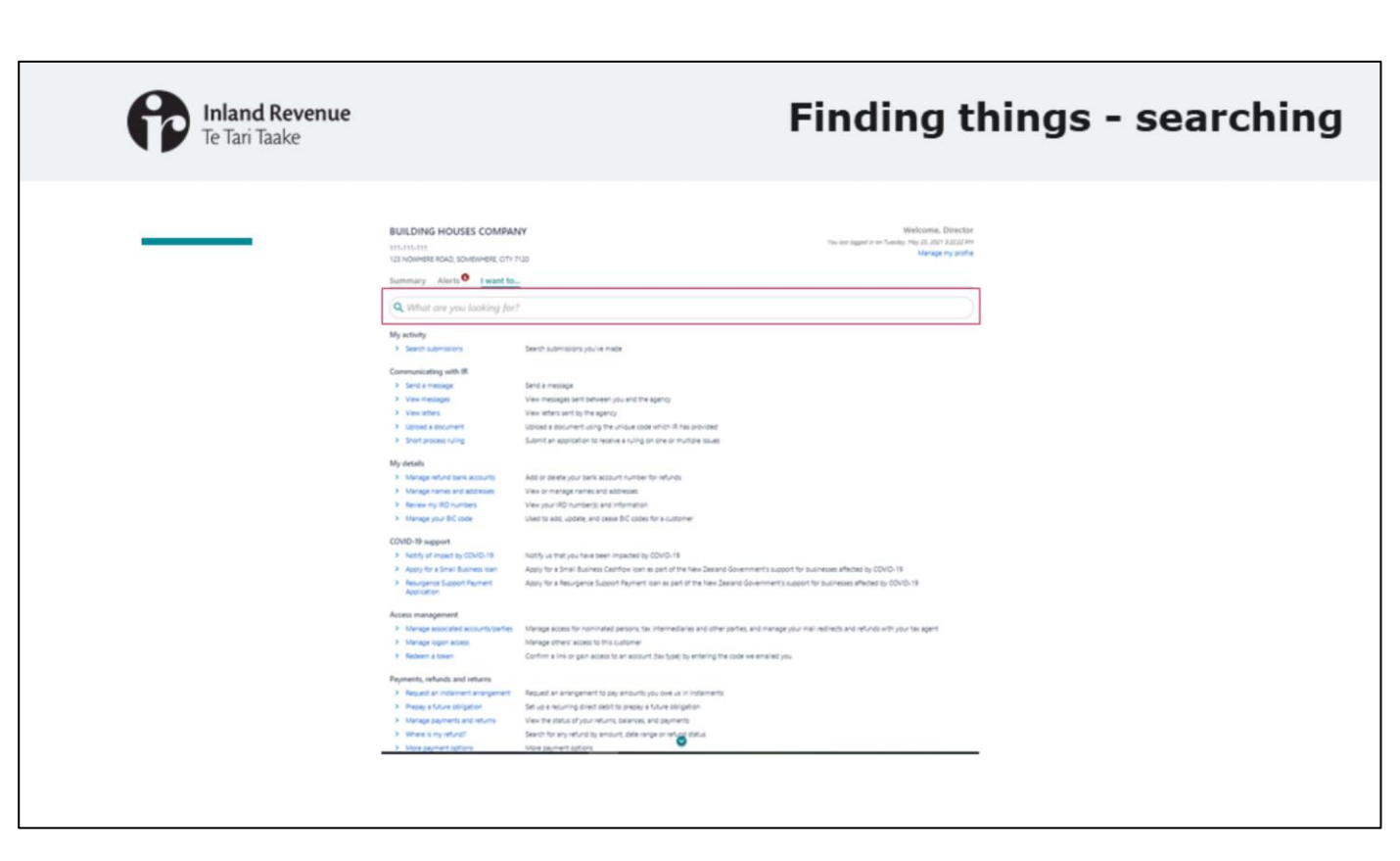

On other screens (like the 'I want to' page), you'll be able to **search** for key words (like 'letters' or 'access').

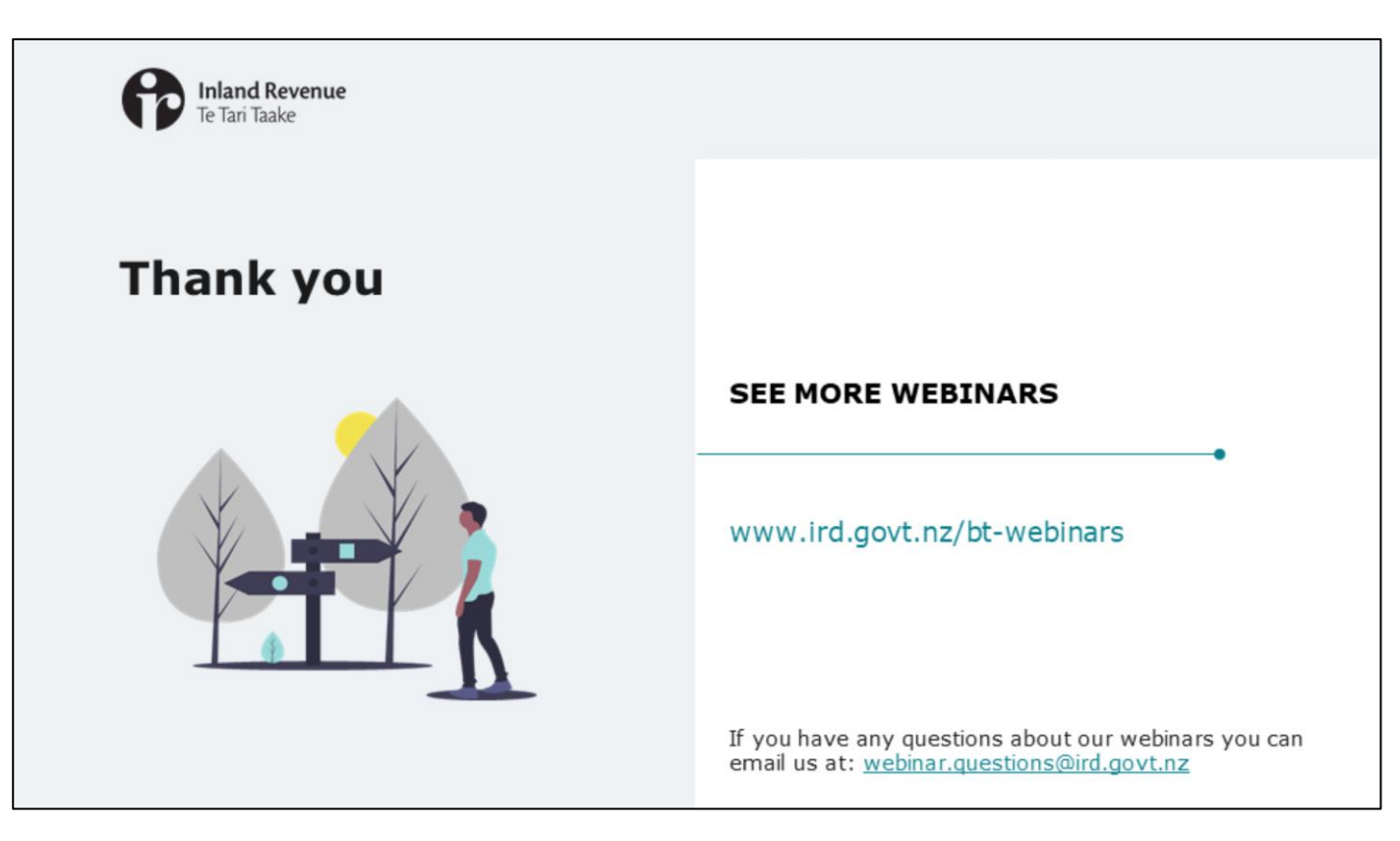

This webinar has given an overview of how you will find your way around the new version of myIR. It's just a quick look to help build familiarity with the new environment.

Remember, if you have any questions about our webinars, please send them to webinar.questions@ird.govt.nz.

We appreciate that there will be a period of adjustment as you become familiar with the new layout. You will hear a lot more about what's changing as we get closer to the upgrade in October.